## **Cargoclix.com** global logistics exchange

## Bedienungsanleitung für Dienstleister Zeitfensterbuchung bei

Albert Mühlschlegel GmbH & Co. KG

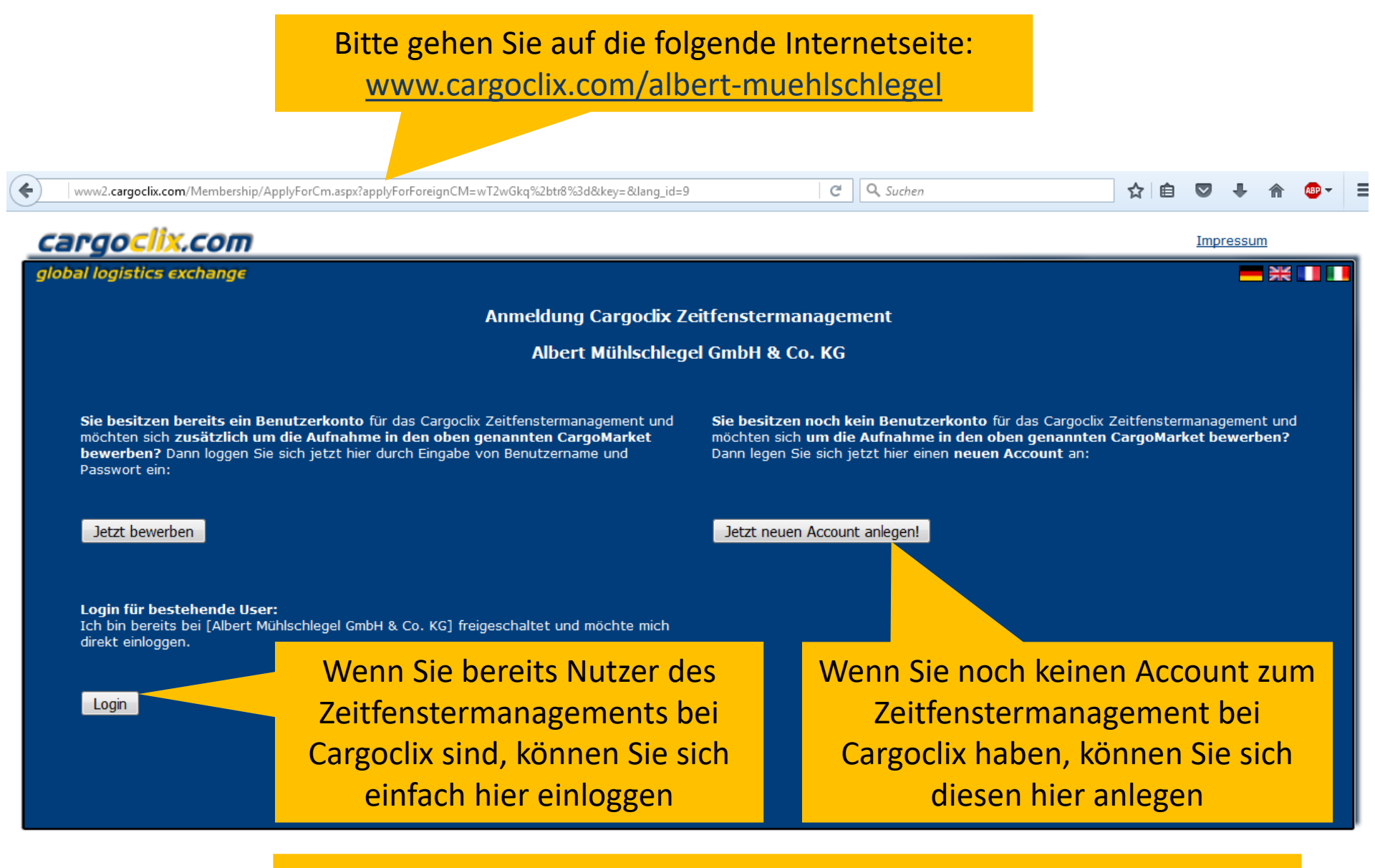

→ In beiden Fällen wird Ihre Anmeldung nun geprüft und Ihr Account zu Beginn des darauffolgenden Werktages freigeschaltet

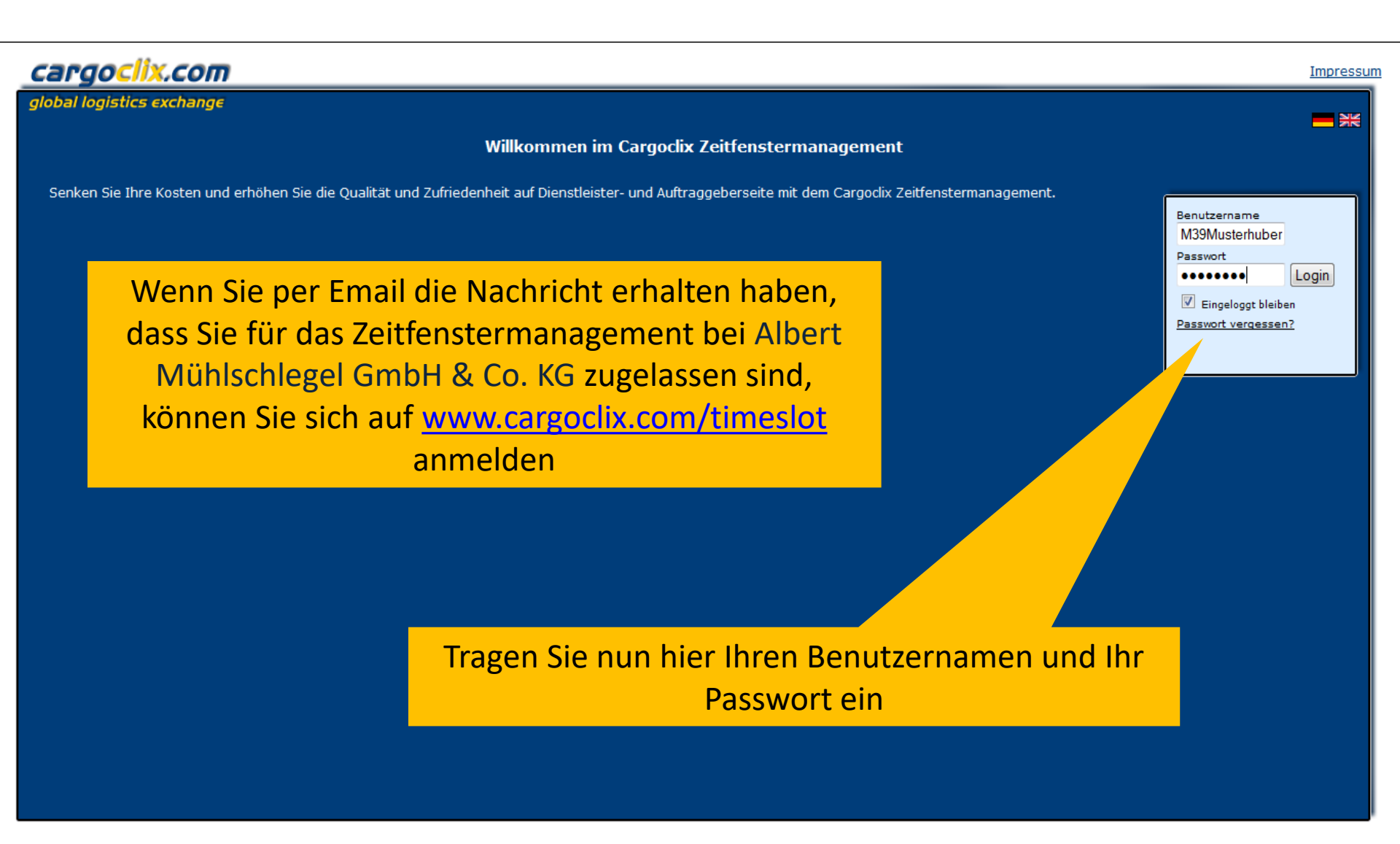

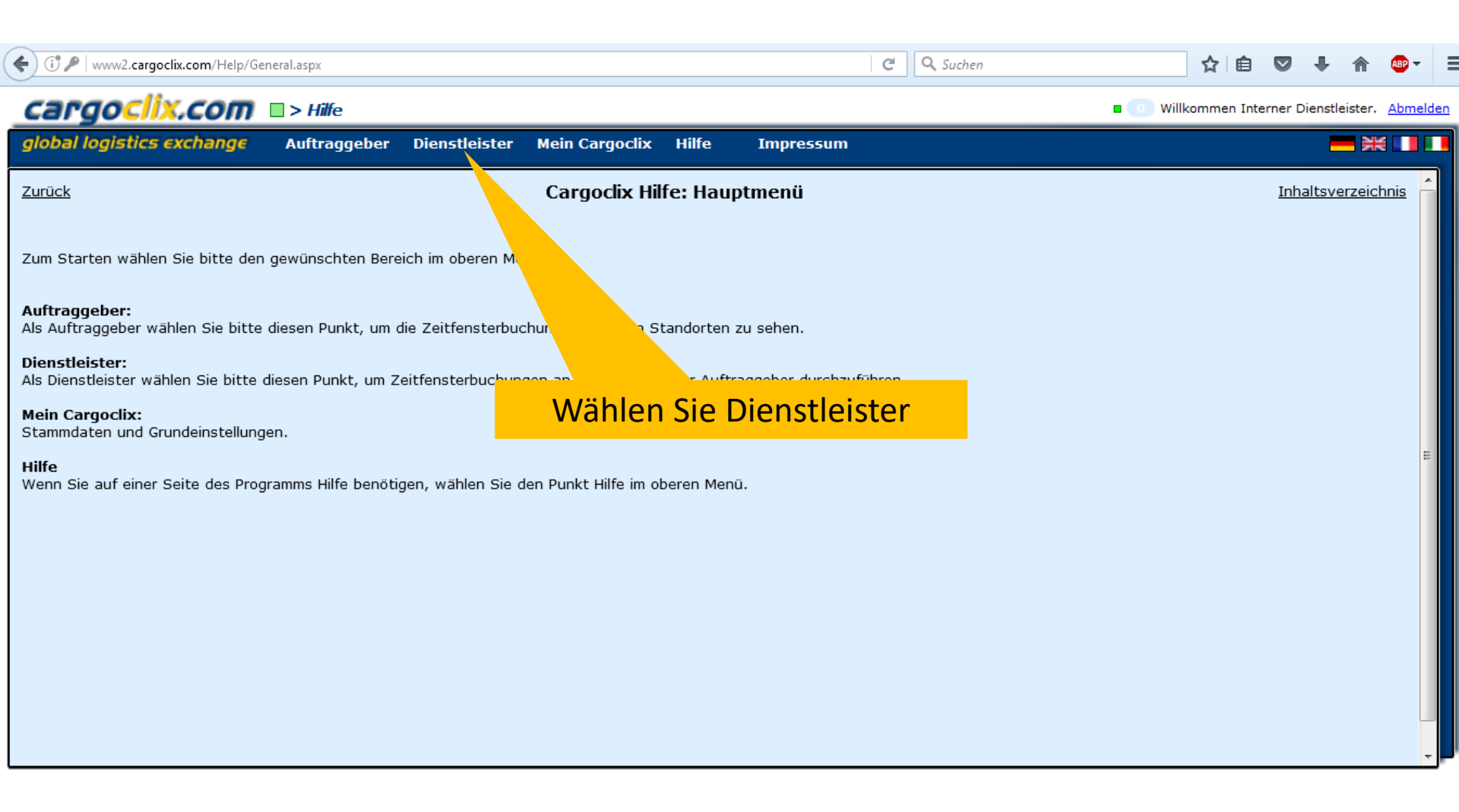

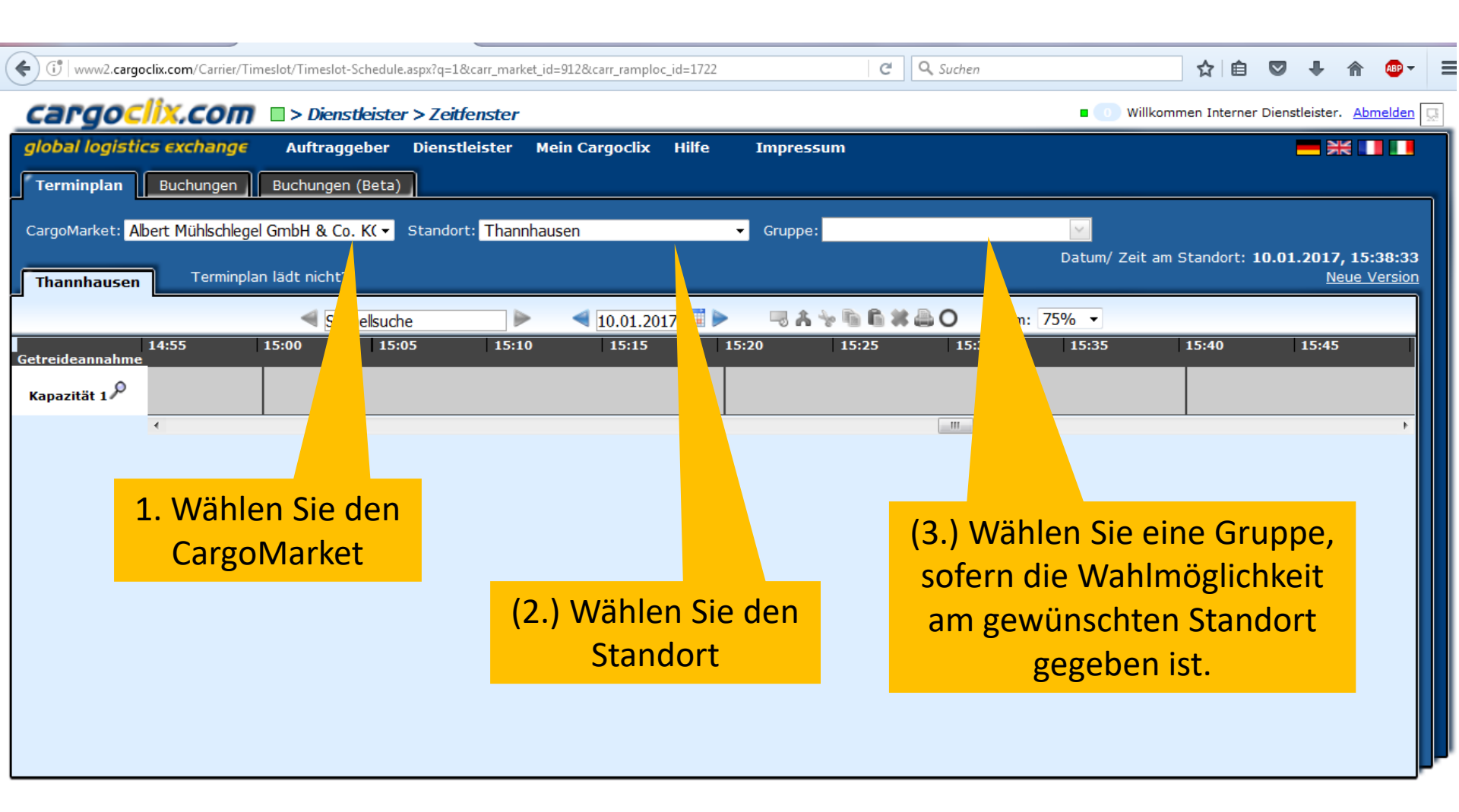

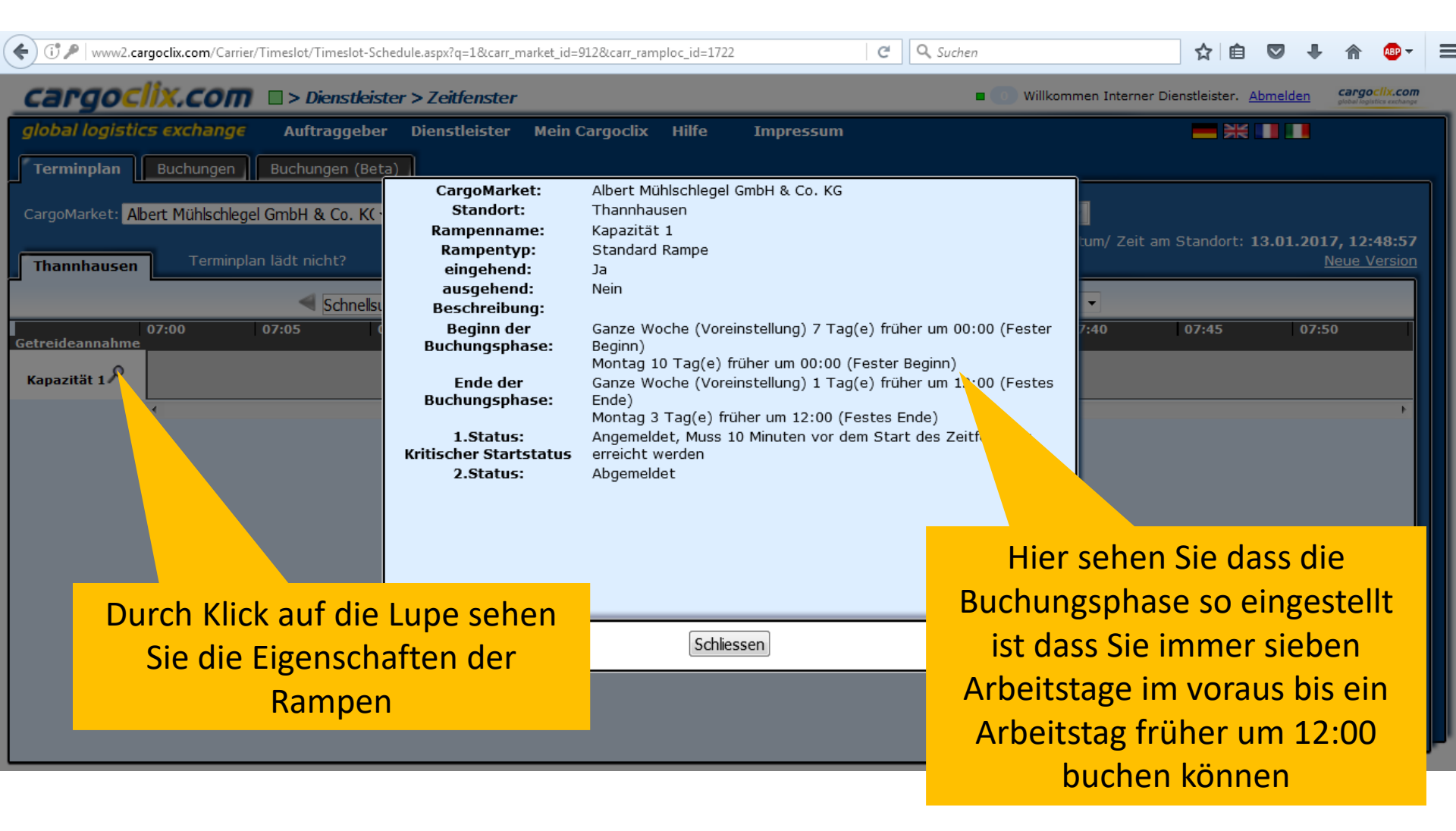

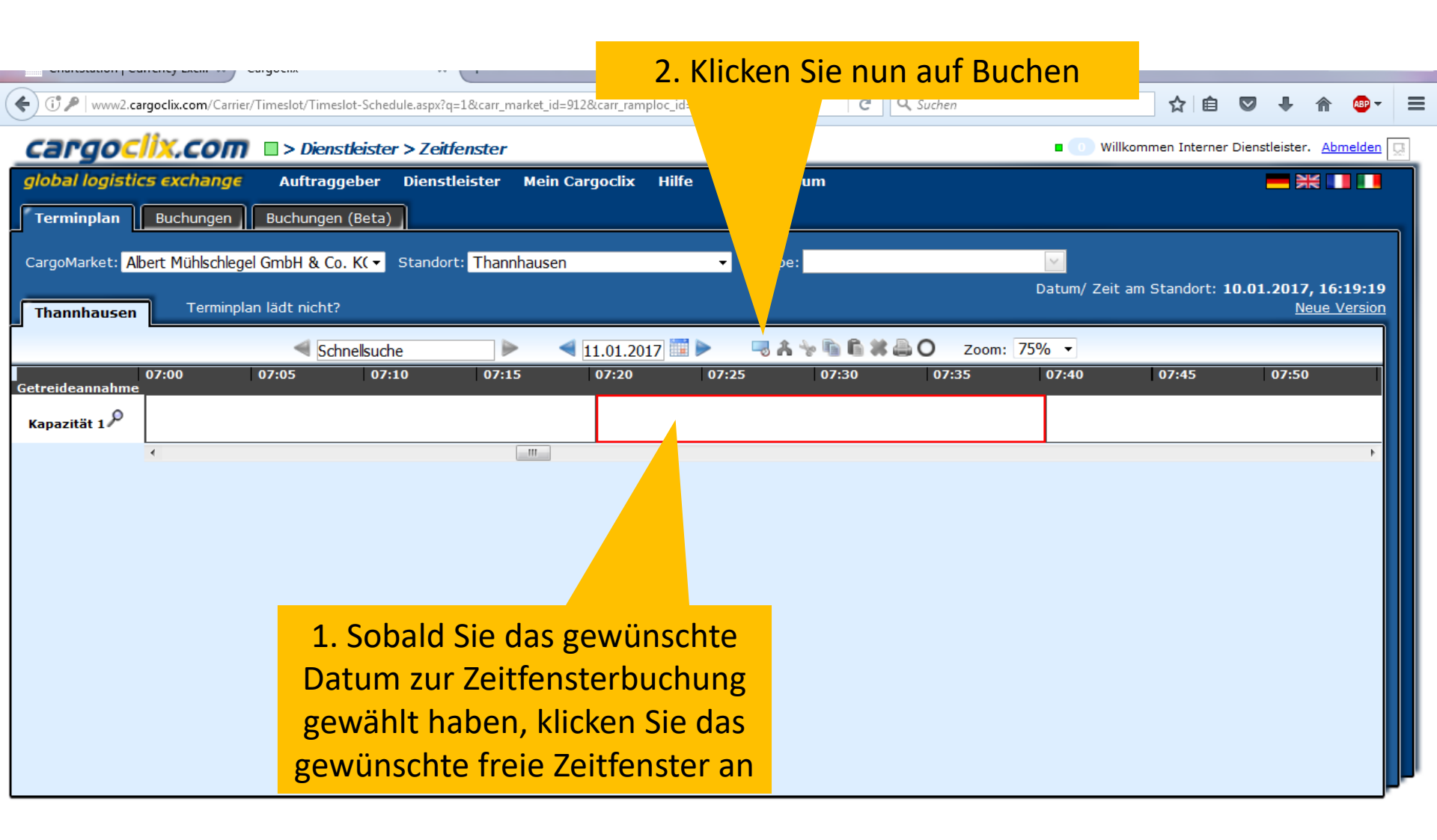

| Cit P   www2.cargoclix.com/Carrier/Timeslot/Timeslot-Sc                                                                    | hedule.aspx?q=1&carr_market_id=91                                                                                                    | 2&carr_ramploc_id=1722                                                                                               | V C Suchen                                                                                                    |                  | ☆自                | 0 1        | · 🏫                     | ABP 👻             |         |
|----------------------------------------------------------------------------------------------------|----------------------------------------------------------------------------------------------------|----------------------------------------------------------------------------------------------------|----------------------------------------------------------------------------------------------------|------------------|-------------------|------------|-------------------------|-------------------|---------|
| <b>Cargoclix.com</b> > Dienstleis                                                                                          | ter > Zeitfenster                                                                                                    |                                                                                                    |                                                                                                    | <b>a</b> 💽 Willk | kommen Interner I | Dienstleis | ter. <u>Ab</u>          | melden            | <b></b> |
| global logistics exchange Auftraggebe                                                                                      | r Dienstleister Mein Ca                                                                                                    | argoclix Hilfe                                                                                                    | Impressum                                                                                                    |                  |                   | _          |                         |                   |         |
| Terminplan Buchungen Buchungen (Be<br>CargoMarket: Albert Mühlschlegel GmbH & Co. K(<br>Thannhausen Terminplan lädt nicht? | Albert Mühlschlegel GmbH &     Hinweis:     Zur Bemusterung und Qualit     vor Beginn des Zeitfensters                                                                 | Co. KG, Thannhaus<br>tätssicherung muss                                                                              | Prozessdetails<br>en: 11.01.2017, 07:20 - 07:39, Kapazität<br>der LKW 45 Minuten                                               | tum/ Zeit        | am Standort: 1    | 0.01.20    | 17, 16<br><u>Neue \</u> | :20:51<br>/ersior |         |
| Getreideannahme Kapazität 1                                                                                                | Die gebuchte Zeit stellt die<br>Buchendes Zus-<br>Unternehmen<br>Firma Au<br>Albert 12<br>Mühlschlegel Na<br>GmbH & Co. KG Te<br>Benutzer Qu<br>Interner Qu            | Entladezeit dar!<br>ätzliche Daten<br>ftr./ Best.Nr.<br>3<br>me des Frachtführers *<br>st<br>alitätsmerkmale (select | Daten vom Profil laden<br>Nur eigene Profile zeigen<br>Profil überschreibt<br>Profil<br>Bitte wählen<br>Name des neuen Profils | F                | 07:45             | 07:        | 50                      | •                 |         |
|                                                                                                    | International     A       Dienstleister     Lie       Erstellt am     Te       10.01.2017     Ko       16:19:38     00       Buchungstyp     * F       Standardbuchung | Weizen<br>ferant<br>est<br>ntraktnummer *<br>0<br>Pflichtfeld                                                        | ▼<br>Das Profil wird gespeichert sobald<br>Sie den Button Speichern anklicken<br>Profil löschen                                |                  |                   |            |                         |                   |         |
|                                                                                                    |                                                                                                    | Schließen Speicheri                                                                                                  | n & Drucken Standard Cargoclix Buchungsbest                                                                                    |                  |                   |            |                         |                   |         |

 Tragen Sie nun Ihre Daten ein und klicken Sie auf Speichern. Bitte die Hinweise in rot beachten und die Pflichtfelder ausfüllen. Wenn Sie das Profil für zukünftige Buchungen speichern möchten, können Sie ihm rechts in der Maske einen Namen geben, z.B. Die Autragsnr., etc.

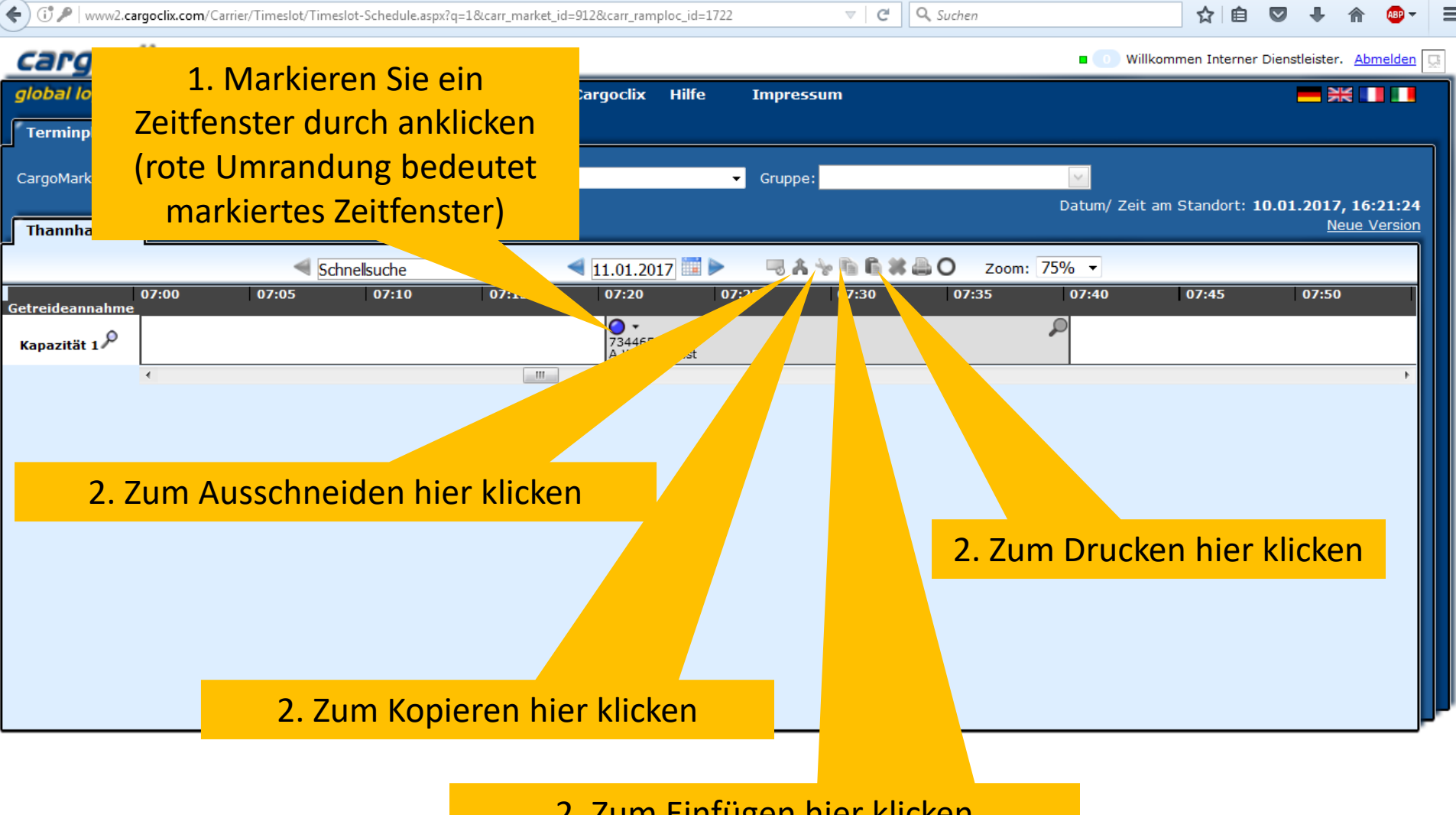

2. Zum Einfügen hier klicken

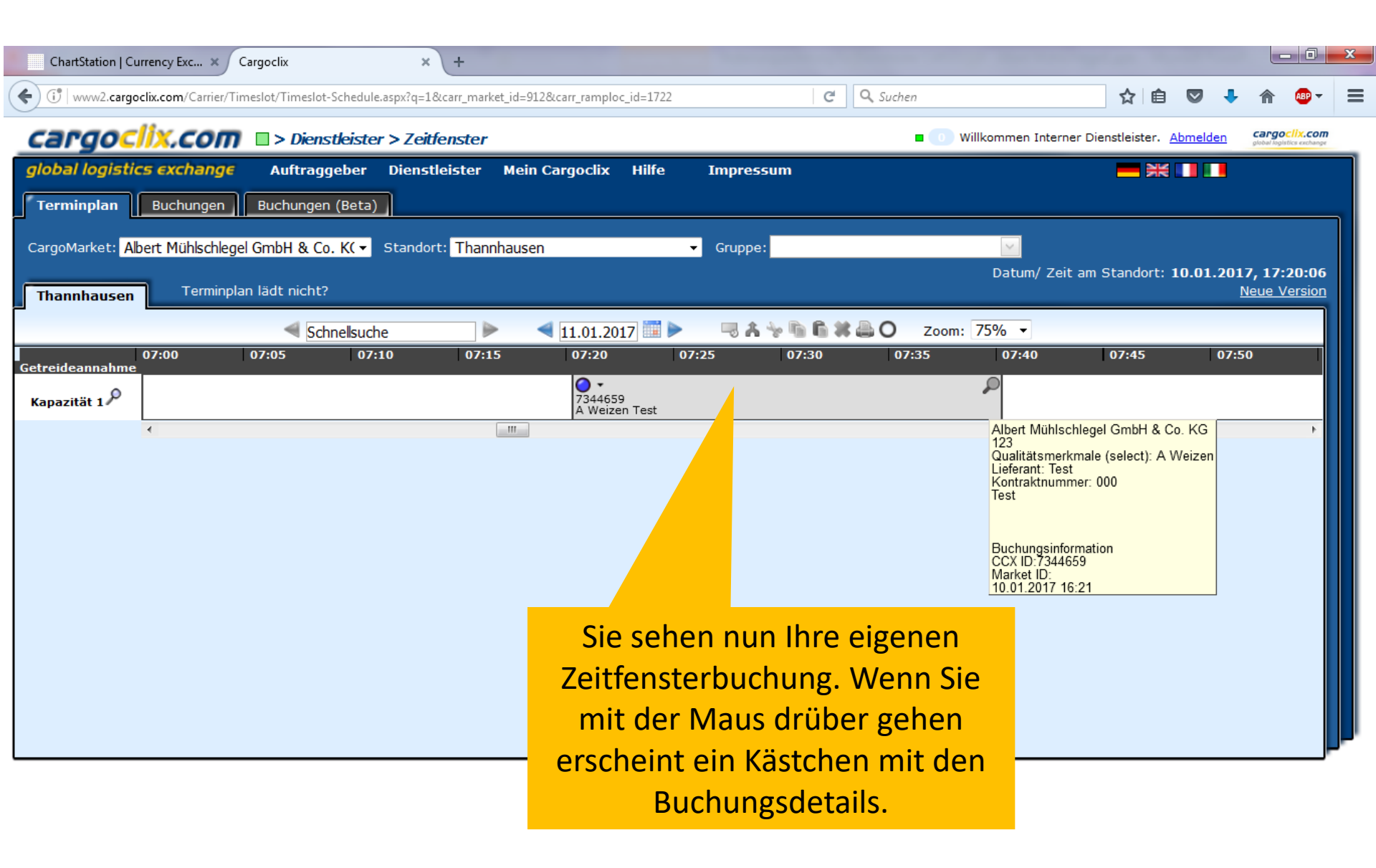

| ChartStation   Currency Exc × Cargoclix × +                                                                   |                                                                   |
|----------------------------------------------------------------------------------------------------|-------------------------------------------------------------------|
| () P   www2.cargoclix.com/Carrier/Timeslot/Timeslot-Schedule.aspx?q=1&carr_market_id=912&carr_ramploc_id=1722 | ☆ 自 ♥ ♣ 斋 💩 - ☰                                                   |
| Cargo Clix.com > Dienstleister > Zeitfenster                                                                  | 🔳 🕕 Willkommen Interner Dienstleister. Abmelden 📮                 |
| global logistics exchange Auftraggeber Dienstleister Mein Cargoclix Hilfe Impressum                           | <b>— *</b> • • •                                                  |
| Terminplan Buchungen Buchungen (Beta)                                                                         |                                                                   |
| CargoMarket: Albert Mühlschlegel GmbH & Co. K(  Standort: Thannhausen  Gruppe:                                |                                                                   |
| Thannhausen Terminplan lädt nicht?                                                                            | Datum/ Zeit am Standort: 10.01.2017, 16:23:25 <u>Neue Version</u> |
|                                                                                                    | m: 75% -                                                          |
| 07:00 07:05 07:10 07:15 07:20 07:25 07:30 07:35                                                               | 07:40 07:45 07:50                                                 |
| Kapazität 1 P<br>7344659<br>A Weizen Test                                                                     | P                                                                 |
|                                                                                                    |                                                                   |
|                                                                                                    | Zum Drucken hier klicken                                          |
|                                                                                                    |                                                                   |

| Image: Complexity of the second second se | ☆ 自 ♥ ♣ 斋 💩                                                    |        |
|----------------------------------------------------------------------------------------------------|----------------------------------------------------------------|--------|
| CargociiX.com  > Dienstleister > Zeitfenster                                                                                                    | ommen Interner Dienstleister. <u>Abmelden</u>                  | R      |
| global logistics exchange Auftraggeber Dienstleister Mein Cargoclix Hilfe Impressum                                                                                                    | ━ ₩ 💷 🛄                                                        |        |
| Terminplan Buchungen Buchungen (Beta)                                                                                                    |                                                                |        |
| CargoMarket: Albert Mühlschlegel GmbH & Co. K( 🗸 Standort: Thannhausen 🗸 Gruppe:                                                                                                    |                                                                |        |
| Datum/ Zeit ar<br>Thannhausen Terminplan lädt nicht? Öffnen von Standard+Cargoclix+Buchungsbestätigung.pdf                                                                                                    | m Standort: <b>10.01.2017, 16:24:13</b><br><u>Neue Version</u> | 3<br>1 |
| Schnellsuche Sie möchten folgende Datei öffnen: Zoom: 75% -                                                                                                    |                                                                |        |
| 07:00     07:05     07:10       Getreideannahme     Till Standard+Cargoclix+Buchungsbestätigung.pdf     5                                                                                                    | 07:45 07:50                                                    |        |
| Kapazität 1         Vom Typ: Adobe Acrobat Document (65.6 KB)           Von: http://www2.cargoclix.com         Von: http://www2.cargoclix.com                                                                                                    |                                                                |        |
| Wie soll Firefox mit dieser Datei verfahren?                                                                                                    | +                                                              |        |
| Offnen mit     Adobe Reader (Standard)                                                                                                    |                                                                |        |
| 💿 Datei <u>s</u> peichern                                                                                                    |                                                                |        |
| <u>E</u> ür Dateien dieses Typs immer diese Aktion ausführen                                                                                                    |                                                                |        |
|                                                                                                    |                                                                |        |
|                                                                                                    |                                                                |        |
|                                                                                                    |                                                                |        |
|                                                                                                    |                                                                |        |
| Um die Datei zu drucken,                                                                                                    |                                                                | P      |
| bestätigen Sie das Öffnen der                                                                                                    |                                                                |        |
| Datei mit OK                                                                                                    |                                                                |        |

Es wurde eine pdf Datei erstellt, die Sie speichern und ausdrucken können

## Zeitfenster Buchungsbestätigung

Ľ

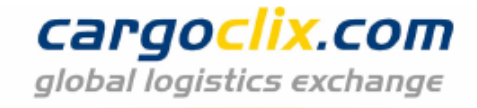

| Dienstleister            | Albert Mühlschlegel GmbH & Co. KG | Cargoclix Bu                     | chungs-ID<br>7344659 |
|--------------------------|-----------------------------------|----------------------------------|----------------------|
| Benutzer                 | Interner Dienstleister            | CargoMarket Bu                   | chungs-ID            |
| Auftr./ Best.Nr.         | 123                               |                                  |                      |
| Name des Frachtführers   | Test                              |                                  |                      |
| Mobiltelefon             |                                   |                                  |                      |
| LKW-Kennzeichen          |                                   |                                  |                      |
| Qualitätsmerkmale (selec | A Weizen                          |                                  |                      |
| Lieferant                | Test                              |                                  |                      |
| Kontraktnummer           | 000                               | Die Datei enthält alle Daten der |                      |
| Kommentar                |                                   | Buchung, einschließlich der      |                      |
|                          |                                   | Buchungs-ID                      |                      |
| Datum Und Zeit           | 11.01.2017 07:20-07:39            |                                  |                      |
| CargoMarket              | Albert Mühlschlegel GmbH & Co. KG |                                  |                      |
| Standort                 | Thannhausen                       |                                  |                      |
| Rampenname               | Kapazität 1                       |                                  |                      |
| Gruppe                   | Getreideannahme                   |                                  |                      |
| Beschreibung             |                                   |                                  |                      |

| ()   www2.cargoclix.com/Carrier/Timeslot/Timeslot-Bookings.aspx? | orderNumber=&dateFrom=10.01 | 1.2017&dateTo=       | 13.01.2017&hour        | From C    | Q Suchen |                 | ☆ 🖻 💟                  | •           | <b>e al al al al al al al al al al al al al </b> | - 1        |
|------------------------------------------------------------------|-----------------------------|----------------------|------------------------|-----------|----------|-----------------|------------------------|-------------|--------------------------------------------------|------------|
| <b>Cargoclix.com</b> > Dienstleister > Z                         | eitfenster                  |                      |                        |           |          | <b>•</b> • w    | illkommen Interner Die | nstleister. | <u>Abmelde</u>                                   | <u>n</u> 📮 |
| global logistics exchange Auftraggeber Die                       | nstleister Mein Cargo       | clix Hilfe           | Impres                 | sum       |          |                 |                        |             |                                                  |            |
| Terminplan Buchungen Buchungen (Beta)                            |                             |                      |                        |           |          |                 |                        |             |                                                  |            |
| Suchen Automatisches Aktolisieren Spalten anpassen               | Export: PDF XLS RTF         | 0                    |                        |           |          |                 |                        |             |                                                  |            |
| Page 1 of 1 (1 items) < [1] > isse pro Seite 30 •                | Zeige Filterzeilen-Me       | nü <u>Filter lee</u> | eren 🔻 🕂               | - S R     |          |                 |                        |             |                                                  | ٦          |
| Drag a column header here to group by t                          |                             |                      |                        |           |          |                 |                        |             |                                                  |            |
| ID Details Ramp ondes                                            | Unterr Auftr./ Best.Nr.     | Datum                | Erstellt am            | Startzeit | Länge    | LKW-Kennzeichen | Name des Frachtführe   | ers         | Benutz                                           |            |
|                                                                  |                             |                      |                        |           |          |                 |                        |             |                                                  |            |
| 7344659 🔎 Kapazität 1                                            | 73                          | 11.01.2017           | 10.01.2017<br>16:21:18 | 07:20     | 20       |                 | Test                   |             | Intern:<br>Dienst                                | Â          |
|                                                                  |                             |                      |                        |           |          |                 | 1                      |             |                                                  |            |
|                                                                  |                             |                      |                        |           |          |                 |                        |             |                                                  |            |
| Neber                                                            | n dem Termir                | iplan s              | teht Ih                | inen al   | uch eir  | <mark>ie</mark> |                        |             |                                                  |            |
| tabellar                                                         | ische Ansich                | t Ihrer              | Zeitfei                | nsterb    | uchung   | gen             |                        |             |                                                  |            |
|                                                                  | 711                         | Verfü                | σιιησ                  |           | · · ·    |                 |                        |             |                                                  | -          |
| ٠                                                                | 201                         | venu                 | 5415                   |           |          |                 |                        |             | Þ                                                |            |
|                                                                  | _                           |                      |                        |           |          |                 |                        |             |                                                  |            |
| Page 1 of 1 (1 items) < [1] > Ergebnisse pro Seite 30 •          | Zeige Filterzeilen-Me       | nü <u>Filter lee</u> | eren 🔹 🕂               | - S R     |          |                 |                        |             |                                                  |            |
| 4                                                                |                             |                      |                        |           |          |                 |                        |             |                                                  | F          |

| (i)   www2.cargoclix.com/Help/Carrier.                                                                                                    | aspx                                                                                                    |                                                                                         |                                                                                   |                                           | C                                                 | 🔍 Suchen                                                                                                    | ☆ 自 ♥                                                         | •                                     | ABP 👻    |
|----------------------------------------------------------------------------------------------------|----------------------------------------------------------------------------------------------------|-----------------------------------------------------------------------------------------|-----------------------------------------------------------------------------------|-------------------------------------------|---------------------------------------------------|----------------------------------------------------------------------------------------------------|---------------------------------------------------------------|---------------------------------------|----------|
| cargoclix.com                                                                                                    | > Hilfe                                                                                                    |                                                                                         |                                                                                   |                                           |                                                   | o will                                                                                                    | kommen Interner Die                                           | nstleister.                           | Abmelden |
| global logistics exchange                                                                                                    | Auftraggeber                                                                                               | Dienstleister                                                                           | Mein Cargoclix                                                                    | Hilfe                                     | Impressum                                         |                                                                                                    |                                                               |                                       |          |
| Zurück                                                                                                    |                                                                                                    |                                                                                         | Cargoclix Hilf                                                                    | fe: Des                                   | tleister                                          |                                                                                                    | <u>Inhal</u>                                                  | tsverzeicł                            | nnis     |
| Zeitfenster buchen: → Video zu<br>Um ein Zeitfenster zu buchen, klick<br>das Datum an dem Sie das Zeitfens<br>buchbar. Klicken Sie nun auf das ge<br>Es öffnet sich das Buchungsfenster                                                        | diesem Thema ans<br>en Sie auf "Dienstl<br>ster buchen möcht<br>ewünschte freie Ze<br>;, über das Sie Ihre | ehen<br>eister" und wähle<br>en. Graue Zeitfer<br>eitfenster und es<br>9 Buchung vorneh | en den CargoMarkel<br>nster sind nicht buc<br>wird mit einem rote<br>nmen können. | t und den<br>chbar, grau<br>en Rand ma    | des Auftraggeb<br>Zeitfenster s<br>Sie nun a      | pers, bei dem Sie ein Zeitfenster buche<br>sind von anderen Dienstleistern gebuch<br>auf den Button "buchen", das Sie nebei | en möchten. Wähle<br>nt und weiße Zeitfe<br>n der Datumsauswa | n Sie nun<br>enster sind<br>ahl sehen | d        |
| Profile für Buchungen anlegen:<br>Sobald Sie bei einer Buchung alle D<br>Sie die Buchung nun bestätigen wir                                                                                                    | → <u>Video zu diesem</u><br>aten in das Buchur<br>d automatisch auc                                        | <u>Thema ansehen</u><br>ngsfenster eingeg<br>h das Profil gesp                          | geben haben, könne<br>eichert. Der Name                                           | en Sie die D<br>des Profils k             | vat vr<br>kani                                    | n. Tragen Sie im Buchungsfenster hier.<br>en des LKW und der Name des Fahrer                                                | zu einen Profilname<br>s sein, etc.                           | en ein. We                            | enn<br>≡ |
| Zeitfenster über Profil buchen:<br>Markieren Sie das gewünschte freie<br>gewünschte Profil aus. Die Daten d                                                                                                    | Video zu diesem<br>Zeitfenster und k<br>es Profils werden a                                                | <u>Thema ansehen</u><br>licken Sie auf der<br>automatisch in da                         | n Button "buchen" ı<br>ıs Buchungsfenster                                         | neben der D<br>Geladen S                  | )atum<br>je kön                                   | fenster öffnet. Wählen Sie nun                                                                                              | im Dropdown rech<br>Ruchung nun bestä                         | ts das<br>tigen                       |          |
| Gebuchtes Zeitfenster verschiel<br>Klicken Sie auf das von Ihnen gebu                                                                                                    | <b>en: →</b> <u>Video zu d</u>                                                                             | liesem Thema ans<br>Schneiden Sie nu                                                    | sehen<br>n dieses über den l                                                      | We                                        | eitere Hilfe                                      | und Videos finden                                                                                                    | Sie unter                                                     | dem                                   | ר ו      |
| Zielzeitfenster und klicken Sie auf o                                                                                                    | len Button "Einfüge                                                                                        | en" den Sie ebent                                                                       | falls neben der Dat                                                               |                                           |                                                   | Menüpunkt "Hilfe"                                                                                                    | (                                                             |                                       |          |
| Gebuchtes Zeitfenster verlängen<br>Wenn dies vom Auftraggeber erlaut<br>das Zeitfenster gehen.                                                                                                    | m: → <u>Video zu die</u><br>ot ist, kann das Ze                                                            | <u>sem Thema anse</u><br>itfenster über die                                             | <u>hen</u><br>Pfeile rechts und l                                                 | links im Zeit                             | fenster verlängert oder                           | r verkürzt werden. Die Pfeile sehen Sie                                                                                     | , sobald Sie mit de                                           | r Maus ül                             | ber      |
| Gebuchtes Zeitfenster löschen:<br>Wählen Sie das von Ihnen gebuchte Zeitfenster, das Sie löschen möchten. Ein roter Rand wird um das Zeitfenster angezeigt. Klicken Sie nun auf den Button "Löschen" den Sie neben der<br>Datumsauswahl sehen. |                                                                                                    |                                                                                         |                                                                                   |                                           |                                                   |                                                                                                    |                                                               |                                       |          |
| Liste aller meiner gebuchten Zei<br>Wählen Sie auf der zweiten Ebene<br>eingrenzen. Über den farbigen Stat<br>Buchungsfenster und sehen die Bug                                                                                                | <b>tfenster anzeige</b><br>den Button "Buchu<br>uspunkt je Buchun<br>chungsdetails.                        | <b>n: →<u>Video zu di</u><br/>ngen". Es werder<br/>g können Sie das</b>                 | esem Thema anseh<br>n Ihnen alle Ihre Bu<br>s Buchungsfenster d                   | <u>ien</u><br>ichungen de<br>öffnen und i | es heutigen Tages ange<br>den aktuellen Status ei | zeigt. Über den Button "Suchen" könn<br>nsehen. Über das Lupezeichen ganz re                                                | en Sie das Ergebni:<br>chts öffnen Sie eb                     | s<br>enso das                         | •        |
|                                                                                                    |                                                                                                    |                                                                                         |                                                                                   |                                           |                                                   |                                                                                                    |                                                               |                                       |          |

## Vielen Dank!

Bei Rückfragen zu Ihren Lieferungen wenden Sie sich bitte an Ihre Ansprechpartner bei Albert Mühlschlegel GmbH & Co. KG

Bei technischen Rückfragen erreichen Sie Cargoclix Email: <u>support@cargoclix.com</u> Tel. +49 (0) 761 – 20 55 11 00